# QUICK GUIDE COST BREAKDOWN STRUCTURE

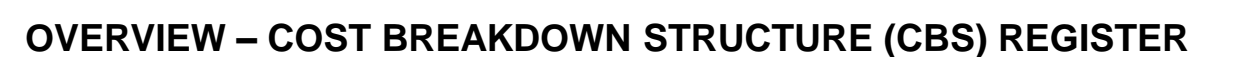

|               | *                |               |          |                      |              |                    | 1         | 05091 - 1 mate             |                    |                |                          | 20                     |                    | <b>=</b> –      | • ×       |
|---------------|------------------|---------------|----------|----------------------|--------------|--------------------|-----------|----------------------------|--------------------|----------------|--------------------------|------------------------|--------------------|-----------------|-----------|
| File Setup    | p Estimate       | Quote         | Price    | System               | Integrations | Actions Mo         | e Actions | Action                     | s Menu             |                |                          | CI                     | BS Tree            | Filter Mode (   | drop-down |
| 📑 Print       | 🕂 New            | 🖥 Сору        | <b>Q</b> | Toggle Suspended     | ➡ Indent     | 🖾 Split            |           | Cost Item                  | Assembly           | y 📲            | · 14                     | <b>Y Y</b>             | T                  | CBS Tree Filter |           |
| 🗟 Preview     | 🗴 Delete         | 🖹 Paste       |          |                      | 🖛 Outdent    | 🚉 Split by Cost T  | ype 📇 🖣   | Subor mate Cost Item       | 🔁 Subordin         | ate Assembly   |                          |                        |                    | Filter          | •         |
| 🛃 Export to E | Excel 😽 Cut      | + Fill Dow    | n        |                      |              | Arge Cost It       | ems       | E Dependent Cost Item      |                    |                | Collapse *               | Filter Clear<br>Filter | CBS Tree<br>Filter | Expand CBS Tree | •         |
| Print         |                  |               |          | Edit                 |              |                    |           | 1                          | ínsert             |                |                          |                        | View               |                 | ^         |
| Cost Breakd   | own Structure (C | BS) Register  | 0        |                      | G            |                    |           |                            |                    | 4              | 1 ( 0.00                 | • •                    |                    |                 | *         |
| CBS Tree (Fi  | ilter Mode)      |               | ×        | Drag columns here    | to group     | Left CBS I         | egister   |                            |                    | Rig            | ght CBS re               | gister                 | ved views:         | Standard View   | - 2       |
| Code          | Description      |               |          | CBS<br>Position Code | 🚊 Deso       | m                  |           | Forecast<br>(T/O) Quantity | Unit of<br>Measure | Unit Cos       | Total Cost<br>(Forecast) | Currency               |                    |                 |           |
| × 💼           | JOB              |               | -        | → ■                  | JOB          |                    |           | 20.00                      | Mile               | \$293,460.62   | \$5,869,212.37           | U.S. Dollar            |                    |                 |           |
|               | Prime Bond       |               | - 11     | +                    | Prim         | e Bond             |           | 1.00                       | Lump Sum           | \$47,080.93    | \$47,080.93              | U.S. Dollar            | 1                  |                 |           |
|               | Pp % Add-On      |               | - 11     | +                    | Price        | e % Add-On         |           | 1.00                       | Lump Sum           | \$295,028.38   | \$295,028.38             | U.S. Dollar            |                    |                 |           |
|               | t Es             | calation      | - 11     | +                    | Job          | Financing          |           | 1.00                       | Lump Sum           | \$20,232.63    | \$20,232.63              | U.S. Dollar            |                    |                 |           |
| BS Tree Fi    | ilter or Esca    | lation        | 1.11     | +                    | Indir        | ect Cost Escalatio | n         | 1.00                       | Lump Sum           | \$2,131.11     | \$2,131.11               | U.S. Dollar            |                    |                 |           |
| Navigation    | Mode             | d-On          |          | +                    | Direc        | ct Cost Escalation |           | 1.00                       | Lump Sum           | \$15,048.80    | \$15,048.80              | U.S. Dollar            |                    |                 |           |
| 88            | Direct Cost Add  | -On           |          | +                    | Indir        | ect Cost Add-On    |           | 1.00                       | Lump Sum           | \$5,888.67     | \$5,888.67               | U.S. Dollar            |                    |                 |           |
| > 📫 1         | SITEWORK & RO    | DADWAY        |          | +                    | Dire         | ct Cost Add-On     |           | 1.00                       | Lump Sum           | \$104,088.34   | \$104,088.34             | U.S. Dollar            |                    |                 |           |
| > 📫 2         | WATER & SEWE     | R             |          | <b>□</b> 1           | SITE         | WORK & ROADWAY     | r         | 1.00                       | Each               | \$2,464,161.56 | \$2,464,161.56           | U.S. Dollar            |                    |                 |           |
| > 📫 3         | STRUCTURAL C     | ONCRETE &     |          | ⊞ 2                  | WAT          | FR & SEWER         |           | 1.00                       | Fach               | ¢553 789 30    | ¢553 789 30              | U.S. Dollar            |                    |                 | · · · · · |
| > 📫 4         | INDUSTRIAL & F   | REMEDIATION   |          | Σ                    | 1            |                    |           | Σ 0.00                     |                    |                | Σ <b>\$0.00</b>          |                        |                    |                 |           |
| > 📫 5         | COMMERCIAL       |               | -        |                      | 16           |                    |           |                            |                    |                | \$5,869,212.37           |                        |                    |                 |           |
|               | As-Ent           | ered Currency | As-F     | Intered Units        | 105091       |                    |           |                            |                    |                |                          |                        |                    |                 |           |

**1** ACTIONS MENU

Shortcut icons allow you to edit

cost items and import items from other sources such as Excel.

## 2a CBS TREE FILTER MODE (DROP-DOWN)

Shows the CBS hierarchy and can quickly filter cost items. Choose between a filter mode or a new navigation mode.

# 2b CBS TREE FILTER OR NAVIGATION MODE

Gives you visibility to your CBS structure and the option to navigate and filter the CBS estimate.

## **3** LEFT CBS REGISTER

This side contains all the estimate activities (cost items) that you create or import, organized into a parent-child hierarchy.

# RIGHT CBS REGISTER

This side of the register contains columns for cost detail, production values, and user-defined tags and fields.

+ x

**%** E

InEight®

ESTIMATE

# QUICK GUIDE COST BREAKDOWN STRUCTURE

### CREATE A SUBORDINATE COST ITEM

- 1. Select Cost Breakdown Structure (CBS).
- 2. Right click on a cost item and select **Insert Subordinate**.

| Insert                      |  |
|-----------------------------|--|
| Insert Su <u>b</u> ordinate |  |

- 3. For the subordinate cost item, enter a **Description**.
- 4. Add a quantity and select your Unit of Measure.

### DEFINE A PLUGGED COST

- 1. Select Cost Breakdown Structure (CBS).
- 2. Right click on the **row header** for a cost item and select **Open**.
- 3. In the Cost Source drop-down field select Plug.

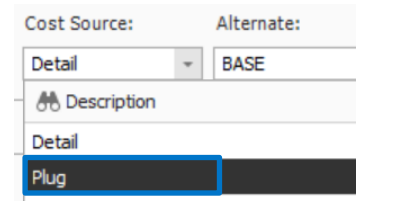

4. In the left section of the Cost Item, select the **Plug** tab.

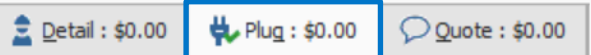

5. Click in a unit or total cost field and enter a numeric value.

### ADD COST DETAIL

- 1. Select Cost Breakdown Structure (CBS).
- 2. Right click on the **row header** for a terminal cost item and select **Open**.
- 3. Select the Detail tab.

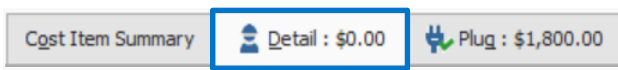

4. In the empty row, and with your cursor in the **Code** field, click the **Resource Selection** icon.

|   | Row<br>Number 들 | Code | Resource<br>Assembly | Descriptio |
|---|-----------------|------|----------------------|------------|
| I |                 | ž.   |                      |            |

5. On the Labor tab, select a labor resource.

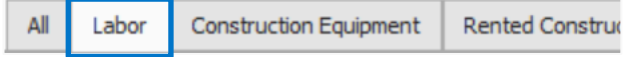

- 6. Select OK.
- 7. On the **Construction Equipment** tab, select an **equipment resource**.

All Labor Rented Construc Construction Equipment

#### 8. Click OK.

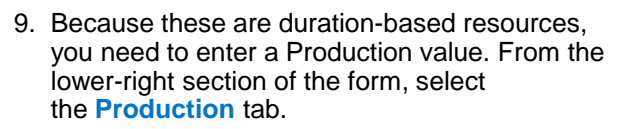

| ployme 👎 Notes 🛛 🖛 Cost Item 📃 🚉 Productio | ployme | . 📮 Notes | Cost Item | 2 Production |
|--------------------------------------------|--------|-----------|-----------|--------------|
|--------------------------------------------|--------|-----------|-----------|--------------|

+ x

XB

InEight\*

ESTIMATE

10.Enter a **numeric value** in the Days field, then press **Tab**.

| Duration Driven Resources |       |       |  |  |  |  |
|---------------------------|-------|-------|--|--|--|--|
| Customize Display         |       |       |  |  |  |  |
|                           | Days: | 15.00 |  |  |  |  |

11.Next, adjust the production by entering a numeric value in the Acre/Day field (or field appropriate to your equipment).

| E | quip-Hours: | 120.00 |   |
|---|-------------|--------|---|
|   | Acre/Day:   | 1.00   | • |

12.Click OK to close the record.